#### IT Essentials 5.0

# 5.3.5.2 Travaux pratiques – Bureau à distance et assistance à distance dans Windows 7

# Introduction

Imprimez et faites ces travaux pratiques.

Au cours de ce TP, vous allez vous connecter à distance à un ordinateur, examiner des pilotes de périphériques et fournir une assistance à distance à des utilisateurs.

### Matériel conseillé

Cet exercice nécessite l'équipement suivant :

- Deux ordinateurs exécutant Windows 7 et raccordés directement l'un à l'autre ou par le biais d'un commutateur ou d'un concentrateur
- Ces deux ordinateurs doivent appartenir au même groupe de travail et se trouver sur le même sous-réseau

# Étape 1

Ouvrez une session sur l'ordinateur 2 en tant que membre du groupe des administrateurs. Demandez le nom d'utilisateur et le mot de passe à l'instructeur.

#### Cliquez sur Démarrer > Panneau de configuration > Système > Utilisation à distance.

| Nom de l'ordinateur                                                                                   |                                                       | Matériel               |
|----------------------------------------------------------------------------------------------------|-------------------------------------------------------|------------------------|
| Paramètres système avancés                                                                            | Protection du système                                 | Utilisation à distance |
| Assistance à distance<br>Autoriser les connexions d<br>Que se passe t-il lorsque l'acti<br>distance 2 | 'assistance à distance ve<br><u>ve l'Assistance à</u> | rs cet ordinateur      |
|                                                                                                    | O                                                     | otions avancées        |
| Bureau à distance                                                                                     |                                                       |                        |
| Cliquez sur une option puis sp                                                                        | écifiez qui peut se connec                            | cter.                  |
| Ne pas autoriser les conne                                                                            | exions à cet ordinateur                               |                        |
| Autoriser la connexion des<br>version du Bureau à distar                                              | ordinateurs exécutant n'i<br>nce (moins sûr)          | mporte quelle          |
| N'autoriser que la connexi<br>distance avec authentifica                                              | on des ordinateurs exécut<br>tion NLA (plus sûr)      | ant le Bureau à        |
| Comment choisir ?                                                                                     | Sélectionne                                           | z des utilisateurs     |

Dans la zone « Bureau à distance », activez l'option N'autoriser que la connexion des ordinateurs exécutant le Bureau à distance avec authentification NLA (plus sûr).

Si un message s'affiche pour vous avertir que l'ordinateur est configuré pour passer en veille lorsqu'il n'est pas utilisé, cliquez sur le lien **Options d'alimentation**.

| Bureau à c | listance                                                                                                    |
|------------|----------------------------------------------------------------------------------------------------|
| <u> </u>   | Cet ordinateur est configuré pour passer en veille ou en veille prolongée<br>lorsqu'il n'est pas utilisé. Lorsque l'ordinateur est en veille ou en veille<br>prolongée, les utilisateurs ne peuvent pas s'y connecter à distance. Pour<br>changer ce paramètre, ouvrez les <u>Options d'alimentation</u> dans le Panneau<br>de configuration. |
|            | ОК                                                                                                    |

L'écran de réglage des paramètres du mode d'alimentation s'affiche.

| 🚱 🌍 🗣 « Options d'al 🕨 Modifier les paramètres du mode de gestion de l'alimentation 🔹 🍫 Rechercher 🔎                              |
|----------------------------------------------------------------------------------------------------|
| Modifier les paramètres du mode : Usage normal<br>Choisissez les paramètres de mise en veille et d'affichage de votre ordinateur. |
| 🕑 Éteindre l'écran : 🛛 Jamais 🔻                                                                                                   |
| Mettre l'ordinateur en veille : Jamais                                                                                            |
| Modifier les paramètres d'alimentation avancés                                                                                    |
| Rétablir les paramètres par défaut pour ce mode                                                                                   |
| Enregistrer les modifications                                                                                                    |

Cliquez sur **Modifier les paramètres du mode** et sélectionnez **Jamais**, **Jamais > Enregistrer les modifications**.

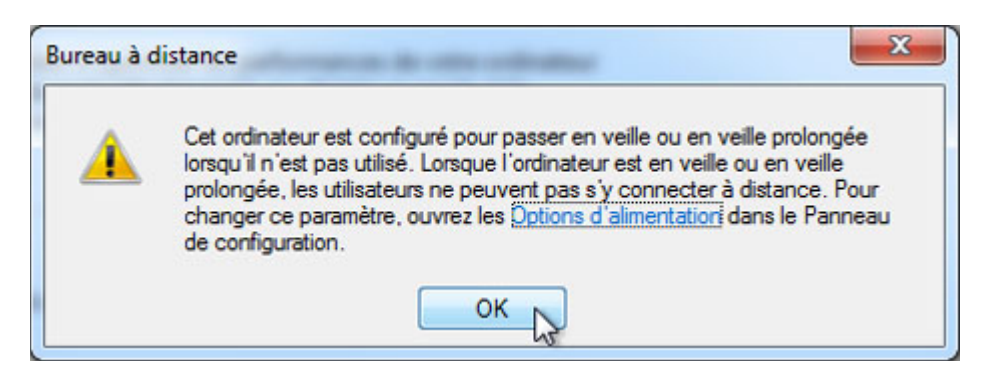

Cliquez sur **OK** pour fermer le message d'avertissement.

Dans la zone « Bureau à distance », cliquez sur le bouton Sélectionnez des utilisateurs.

| Purs ou bureau a distance                                                                                                    |                          | 2                          | х                |
|----------------------------------------------------------------------------------------------------|--------------------------|----------------------------|------------------|
| ilisateurs ci-dessous peuvent se connecter<br>mbres du groupe Administrateurs, même s'il                                       | à cet ordi<br>Is n'appar | nateur, ain<br>aissent pas | si que<br>s ici. |
| léjà un accès.                                                                                                    |                          |                            |                  |
| uter Supprimer<br>réer des nouveaux comptes d'utilisateur ou<br>oupes, ouvrez <u>Comptes d'utilisateur</u> dans le<br>uration. | u ajouter d<br>e Panneau | es utilisate<br>i de       | urs              |
| 0                                                                                                    | K                        | Annul                      | er               |
| ent choisir ? Sélect                                                                                                    | tionnez de               | es utilisateu              | irs              |
| ent choisir ? Sélect                                                                                                    | tionnez de               | 2                          | s utilisateu     |

Quel utilisateur bénéficie déjà d'un accès à distance ?

Étant donné que vous utiliserez ce compte pour obtenir un accès à distance, vous ne devez ajouter aucun utilisateur. Cliquez sur **Annuler**.

Cliquez sur Appliquer > OK pour fermer la fenêtre « Propriétés système ».

| Notifi de l'ordinateur                                                        | r                                               | Matériel               |
|-------------------------------------------------------------------------------|-------------------------------------------------|------------------------|
| Paramètres système avancés                                                    | Protection du système                           | Utilisation à distance |
| Assistance à distance                                                         | assistance à distance v                         | rers cet ordinateur    |
| Que se passe til lorsque j'acti<br>distance ?                                 | ive l'Assistance à                              |                        |
|                                                                               |                                                 | Options avancées       |
| Bureau à distance                                                             |                                                 |                        |
| Cliquez sur une option puis sp                                                | écifiez qui peut se conn                        | ecter.                 |
| Ne pas autoriser les conne                                                    | exions à cet ordinateur                         |                        |
| Autoriser la connexion des<br>version du Bureau à distar                      | ordinateurs exécutant r<br>nce (moins sûr)      | importe quelle         |
| <ul> <li>N'autoriser que la connexi<br/>distance avec authentifica</li> </ul> | on des ordinateurs exéc<br>ation NLA (plus sûr) | utant le Bureau à      |
| Comment choisir 2                                                             | Sélectionn                                      | nez des utilisateurs   |

Cliquez sur Démarrer > Panneau de configuration > Pare-feu Windows > Activer ou Désactiver le Pare-feu Windows.

|                                                 |                                                                                                    | × |
|-------------------------------------------------|----------------------------------------------------------------------------------------------------|---|
| 🚱 🕞 🖝 🦇 Tous les Panneaux de c                  | configuration 🔸 Pare-feu Windows 🔸 Personnaliser les paramètres 🔹 🍕 Rechercher                                                                                                    | ٩ |
| Person<br>Vous pou<br>Que sont<br>Paramèti<br>V | Inaliser les paramètres pour chaque type de réseau<br>uvez modifier les paramètres de pare-feu pour chaque type d'emplacement réseau que vous utilisez.<br>It les emplacements réseau ?<br>tres des emplacements réseau domestique ou d'entreprise (privés)<br>© Activer le Pare-feu Windows<br>Bloquer toutes les connexions entrantes, y compris celles de la liste des programmes<br>autorisés<br>IV de prévenir lorsque le Pare-feu Windows bloque un nouveau programme<br>Déscrition le Dans feu Windows bloque un nouveau programme |   |
| Paramèt<br>V                                    | <ul> <li>Steature le rue rice fundous (uni recommande)</li> <li>Activer le Pare-feu Windows</li> <li>Bloquer toutes les connexions entrantes, y compris celles de la liste des programmes<br/>autorisés</li> <li>Me prévenir lorsque le Pare-feu Windows bloque un nouveau programme</li> <li>Désactiver le Pare-feu Windows (non recommandé)</li> </ul>                                                                                                    |   |
|                                                 | OK Annuler                                                                                                    |   |

Assurez-vous que l'option Activer le Pare-feu Windows est activée, puis cliquez sur OK.

Fermez toutes les fenêtres ouvertes, fermez la session sur l'Ordinateur2 et passez sur l'Ordinateur1.

# Étape 2

Ouvrez une session sur l'Ordinateur1 en tant qu'administrateur ou en tant que membre du groupe des administrateurs. Demandez le nom d'utilisateur et le mot de passe à l'instructeur.

Cliquez sur Démarrer > Tous les programmes > Accessoires > Connexion Bureau à distance.

| Accessoires                           | - |
|---------------------------------------|---|
| Bloc-notes                            |   |
| Calculatrice                          |   |
| Centre de synchronisation             |   |
| Connexion à un projecteur réseau      |   |
| 5 Connexion Bureau à distance         |   |
| 🖅 Exécuter                            |   |
| 🔚 Explorateur Windows                 |   |
| Invite de commandes                   |   |
| 🐌 Magnétophone                        |   |
| 👸 Mise en route                       |   |
| 😪 Outil Capture                       |   |
| Paint                                 | E |
| 🛃 Panneau de saisie mathématique      |   |
| n Pense-bête                          |   |
| 🖳 Se connecter à un projecteur        |   |
| MordPad                               |   |
| Options d'ergonomie                   |   |
| 🎍 Outils système                      |   |
| 퉬 Tablet PC                           |   |
| Windows PowerShell                    | - |
| Précédent                             |   |
|                                       |   |
| Rechercher les programmes et fichiers | ٥ |
|                                       |   |

La fenêtre « Connexion Bureau à distance » s'affiche.

| 😼 Connexio                                             | n Bureau à distance                                            |                              | - • × |
|--------------------------------------------------------|----------------------------------------------------------------|------------------------------|-------|
|                                                        | Remote Deskto<br>Connection                                    | p                            |       |
| Or <u>d</u> inateur :                                  | Computer2                                                      |                              | •     |
| Nom<br>d'utilisateur :<br>Vos informatio<br>connexion. | Aucun paramètre n'a été spe<br>ons d'identification seront dem | écifié.<br>andées lors de la |       |
| Options                                                |                                                                | Connexion                    | Aide  |

Tapez **Computer2** dans le champ Ordinateur, puis cliquez sur **Connexion**.

Dans le champ « Nom d'utilisateur », tapez le nom du compte que vous avez utilisé pour ouvrir la session sur l'ordinateur 2. Exemple : **John\_Computer2**.

Dans le champ « Mot de passe », tapez le mot de passe de l'utilisateur.

Remarque : le compte de l'utilisateur doit avoir un mot de passe.

| Ces informat<br>Computer2. | tions d'identification seront utilisées pour vous connecter à |
|----------------------------|---------------------------------------------------------------|
|                            |                                                               |
|                            | John_Computer2                                                |
|                            | Domaine :                                                     |
| Mé                         | moriser ces informations                                      |

Cliquez sur **OK**.

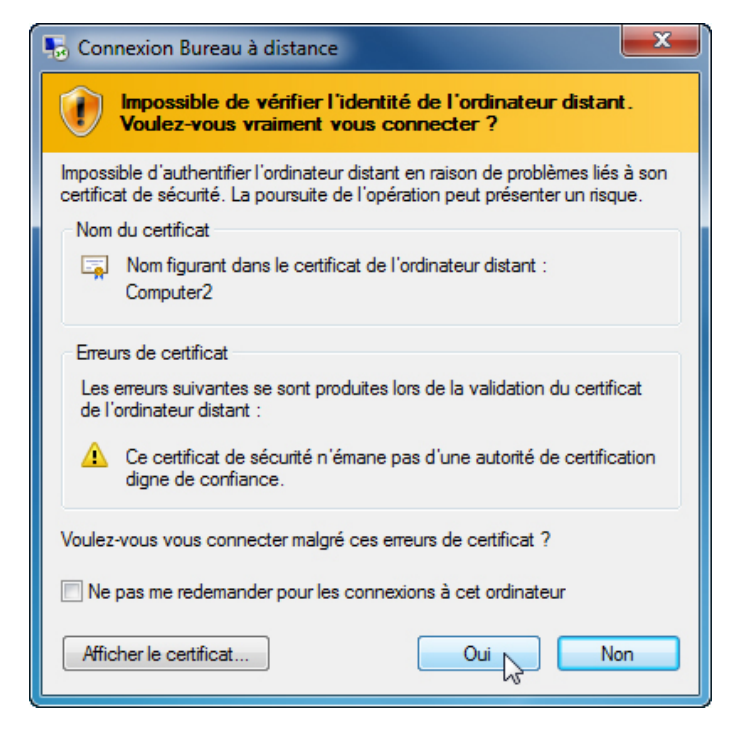

Cliquez sur **Oui** pour autoriser la connexion.

Que s'est-il passé sur le Bureau de l'Ordinateur1 ?

# Étape 3

Depuis l'ordinateur 1, cliquez avec le bouton droit sur le bureau de **Computer2** et sélectionnez **Nouveau > Dossier**.

| + | Computer2                                |          |                                                                                                    | × |
|---|------------------------------------------|----------|----------------------------------------------------------------------------------------------------|---|
|   | Affichage ►<br>Trier par ►<br>Actualiser |          |                                                                                                    |   |
|   | Coller<br>Coller le raccourci            |          |                                                                                                    |   |
|   | Résolution d'écran                       | <b>*</b> | Raccourci                                                                                            |   |
|   | Gadgets<br>Personnaliser                 | <b>8</b> | Image bitmap<br>Contact                                                                              |   |
|   |                                          |          | Document Journal<br>Document au format RTF<br>Document texte<br>Dossier compressé<br>Porte-documents |   |

Attribuez un nom au dossier : Autorisation à distance.

Cliquez avec le bouton droit sur le dossier Autorisation à distance et sélectionnez Propriétés > Partage > Partage avancé, cochez Partager ce dossier (conservez le nom par défaut) et sélectionnez Autorisation à distance > OK.

Cliquez sur l'onglet **Sécurité**. Assurez-vous que le nom d'utilisateur de l'ordinateur 1 apparaît. Si ce n'est pas le cas, créez et ajoutez le nom d'utilisateur. Exemple : cliquez sur **Modifier > Ajouter** et tapez **John\_Computer1 > OK**.

| H | Computer2                                                                                                    | - 8 ×                |
|---|----------------------------------------------------------------------------------------------------|----------------------|
|   | Propriétés de : Remote Permission                                                                                                    | X                    |
|   | Général Partage Sécurité Versions précédentes Personnaliser                                                                                                 |                      |
|   | Sécurité Nom de l'objet : C:\Users\John_Coputer2\Desktop\Remote Permis Noms de groupes ou d'utilisateurs : John_Computer1 (Computer2\John_Computer1) SutAmp |                      |
|   | Ajouter Supprimer                                                                                                    | Remote<br>Permission |
|   | Autorisations Autoriser Refuser                                                                                                    |                      |
|   | Contrôle total Avancé                                                                                                    |                      |
|   | Informations sur le contrôle d'accès et les autorisations           OK         Annuler         Appliquer                                                    |                      |
|   |                                                                                                    |                      |

#### Cliquez sur **OK > Fermer**.

| Reche    | ercher les pr | ogrammes e | t fichiers | ٩ | Fermer la session 🕨 | Déconnecter<br>Verrouiller |
|----------|---------------|------------|------------|---|---------------------|----------------------------|
| <b>@</b> | 6             |            |            |   |                     |                            |

Cliquez sur la flèche Démarrer en regard de Fermer la session > Déconnecter.

# Étape 4

Ouvrez une session sur l'ordinateur 2.

Cliquez sur Démarrer > Panneau de configuration > Système > Utilisation à distance.

| Nom de l'ordinateur                                                           |                                                  | Matériel               |
|-------------------------------------------------------------------------------|--------------------------------------------------|------------------------|
| Paramètres système avancés                                                    | Protection du système                            | Utilisation à distance |
| Assistance à distance                                                         | assistance à distance ver                        | rs cet ordinateur      |
| distance ?                                                                    | ve i Assistance a                                |                        |
|                                                                               | Or                                               | otions avancées        |
|                                                                               |                                                  | 2                      |
| Bureau à distance                                                             |                                                  |                        |
| Cliquez sur une option puis sp                                                | écifiez qui peut se connec                       | cter.                  |
| Ne pas autoriser les conne                                                    | xions à cet ordinateur                           |                        |
| Autoriser la connexion des version du Bureau à distan                         | ordinateurs exécutant n'i<br>ice (moins sûr)     | mporte quelle          |
| <ul> <li>N'autoriser que la connexi<br/>distance avec authentifica</li> </ul> | on des ordinateurs exécut<br>tion NLA (plus sûr) | ant le Bureau à        |
| Comment choisir ?                                                             | Sélectionne                                      | z des utilisateurs     |
|                                                                               |                                                  |                        |

Notez que l'« Assistance à distance » est activée par défaut.

Cliquez sur Options avancées.

La fenêtre « Paramètres de l'Assistance à distance » s'affiche.

| ordinateur              | vez définir               | les limites d'utilisation de l'Assistance à distance sur ce                               |  |
|-------------------------|---------------------------|-------------------------------------------------------------------------------------------|--|
| Contrôle                | à distance                | e                                                                                         |  |
| 🔽 AL                    | toriser le o              | contrôle à distance de cet ordinateur                                                     |  |
| Invitation              | ns                        |                                                                                           |  |
| Durée                   | e maximale                | e de la validité des invitations                                                          |  |
| 1                       | •                         | Heures 🔹                                                                                  |  |
| <mark>.</mark> €r<br>on | nettre des<br>dinateurs ( | invitations ne pouvant être utilisées que par les<br>exécutant Windows Vista ou ultérieur |  |

Assurez-vous que la case Autoriser le contrôle à distance de cet ordinateur est cochée, réglez l'invitation sur 1 heure, cochez la case Émettre des invitations ne pouvant être utilisées que par les ordinateurs exécutant Windows Vista ou ultérieur, puis cliquez sur OK.

Lorsque la fenêtre « Propriétés système » apparaît, cliquez sur Appliquer.

# Étape 5

Sur l'ordinateur 2, cliquez sur **Démarrer > Tous les programmes > Maintenance > Assistance** à distance Windows.

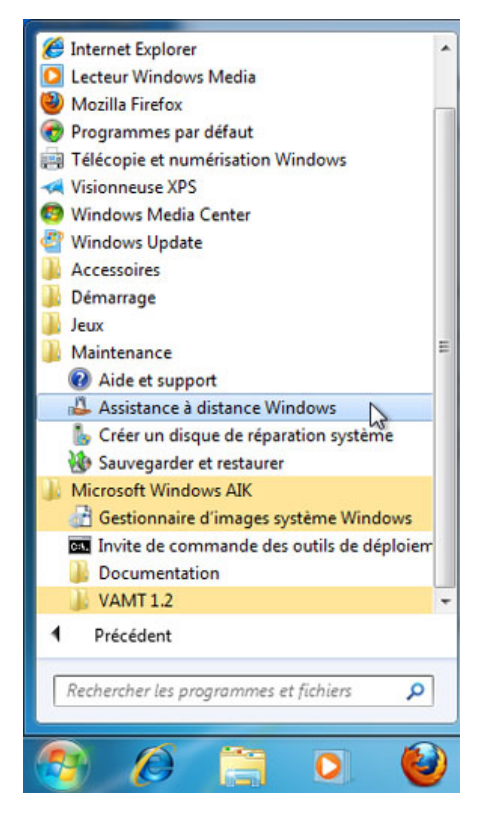

L'écran « Voulez-vous demander ou proposer une assistance ? » s'affiche.

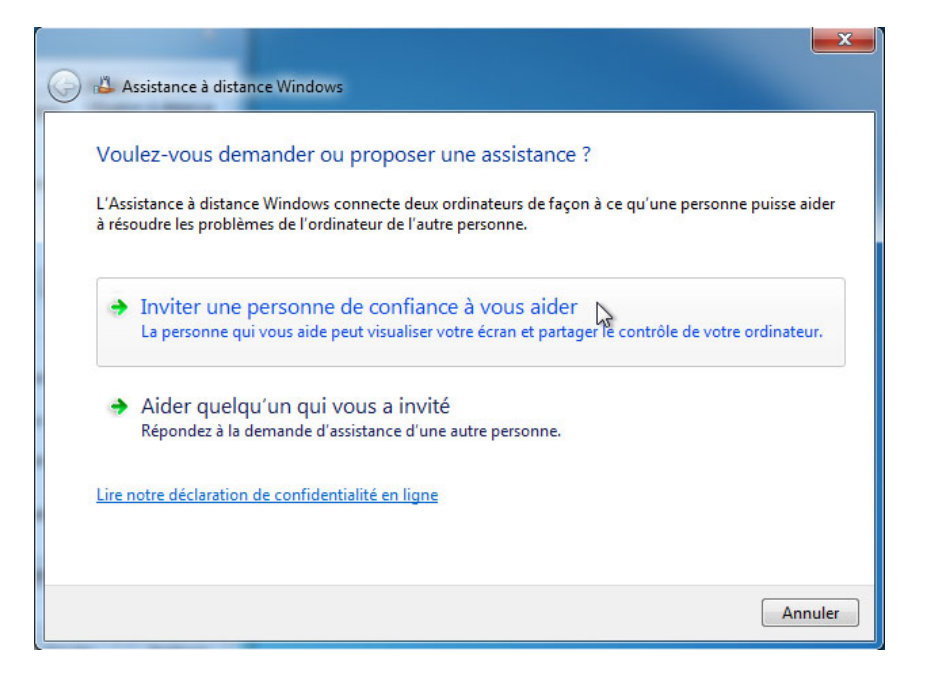

Cliquez sur Inviter une personne de confiance à vous aider.

L'écran « Comment voulez-vous inviter votre conseiller de confiance ? » s'affiche.

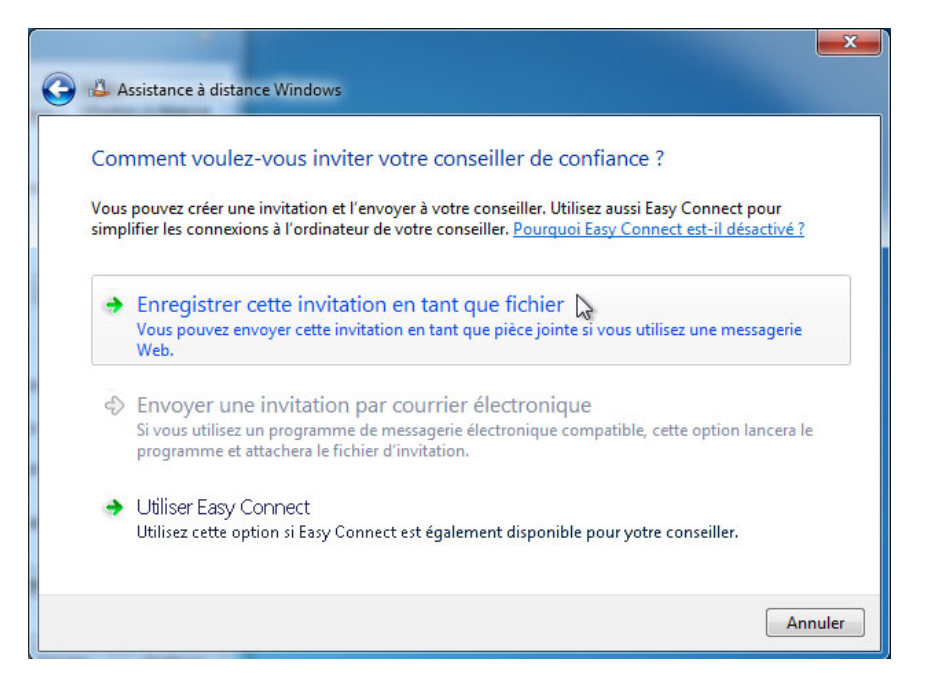

Quelles méthodes pouvez-vous utiliser pour demander de l'aide à quelqu'un ?

Cliquez sur Enregistrer cette invitation en tant que fichier.

Trouvez le dossier partagé Remote Permission et baptisez le fichier Invitation to Computer1.

| 🕹 Enregistrer sous                                                                                 |                                     |                                     | ×       |
|----------------------------------------------------------------------------------------------------|-------------------------------------|-------------------------------------|---------|
| C V Remote Permission                                                                              | <b>▼</b> 4 <del>j</del>             | Rechercher dans : Remote            | e Per 🔎 |
| Organiser 🔻 Nouveau dossier                                                                        |                                     |                                     |         |
| ★ Favoris Nom Bureau Emplacements ré Téléchargements Bibliothèques Documents Images Musique Vidéos | Aucun élément ne correspo           | Modifié le<br>nd à votre recherche. | Туре    |
| ₹ ₹                                                                                                | III                                 |                                     | ÷.      |
| Nom du fichier : Invitation to Compute<br>Type : Invitations d'Assistance                          | rl<br>e à distance (*.msrcIncident) |                                     | •       |
| Cacher les dossiers                                                                                | [                                   | Enregistrer                         | nuler   |

Quel type d'extension le fichier possède-t-il ?

Cliquez sur Enregistrer.

Lorsque la fenêtre « Assistance à distance Windows » s'affiche, notez le mot de passe de l'invitation.

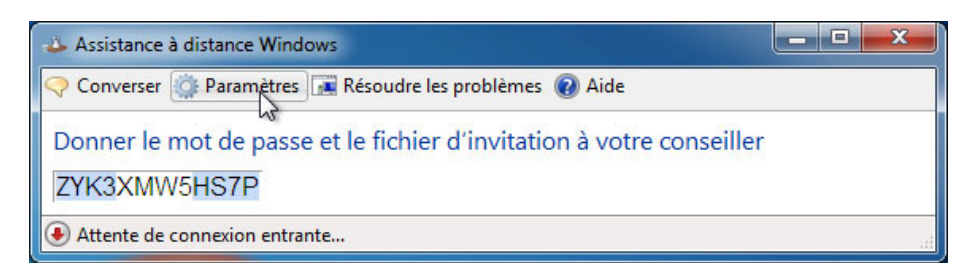

#### Exemple : ZYK3XMW5HS7P

Cliquez sur Paramètres.

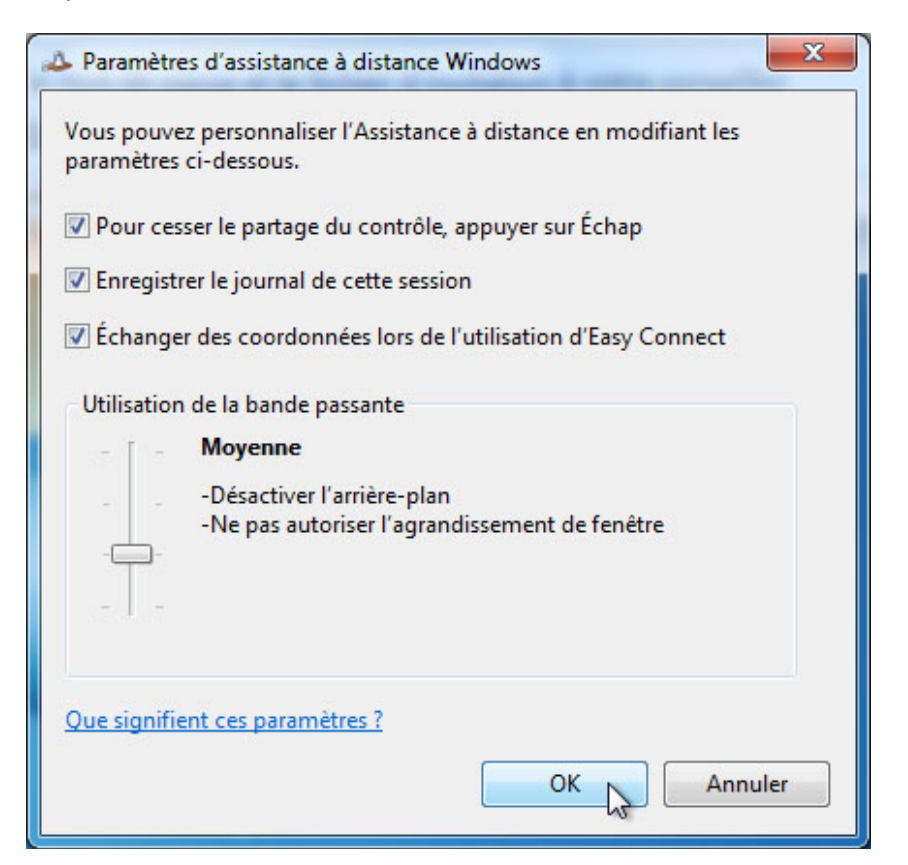

Assurez-vous que la case est cochée en regard de **Pour cesser le partage du contrôle, appuyer sur** Échap.

Réglez l'utilisation de la bande passante sur Moyenne.

Quelles fonctionnalités sont désactivées avec une utilisation de bande passante moyenne ?

Cliquez sur **OK**.

# Étape 6

Sur l'ordinateur 1, cliquez sur Démarrer > Panneau de configuration > Centre Réseau et partage > Afficher l'intégralité du réseau > Cliquez ici pour afficher tous les autres périphériques et double-cliquez sur Computer2.

Si vous êtes invité à ouvrir une session, utilisez le compte d'utilisateur de l'Ordinateur1.

|                                                                                                    |                                                                                                    | × |
|----------------------------------------------------------------------------------------------------|----------------------------------------------------------------------------------------------------|---|
| Goo√  Réseau →                                                                                                    | Rechercher dans : Réseau                                                                                                    | ٩ |
| Organiser 🔻 Centre Ré                                                                                                    | seau et partage Ajouter une imprimante » 📰 👻 🗍                                                                                                    | 0 |
| <ul> <li>★ Favoris</li> <li>■ Bureau</li> <li>™ Emplacements récent</li> <li>Téléchargements</li> <li>≅ Documents</li> <li>≅ Documents</li> <li>≅ Images</li> <li>Musique</li> <li>¥ Vidéos</li> <li>1¥ Ordinateur</li> <li></li> <li>Aféseau     </li> </ul> | Ordinateur (6)     COMPUTER1     COMPUTER2     Sécurité de Windows     Saisie du mot de passe réseau     Entrez votre mot de passe réseau     Entrez votre mot de passe pour vous connecter à : COMPUTER2     John_Computer1     John_Computer1     Mémoriser ces informations     Échec d'ouverture de session : nom d'utilisateur inconnu     ou mot de passe incorrect. |   |
|                                                                                                    | OK Annuler                                                                                                    | - |
| COMPUTER2<br>G                                                                                                    | Catégories : Ordinateur Emplacement rése Réseau<br>iroupe de travail : WORKGROUP                                                                                                    |   |

Double-cliquez sur le dossier Remote Permission.

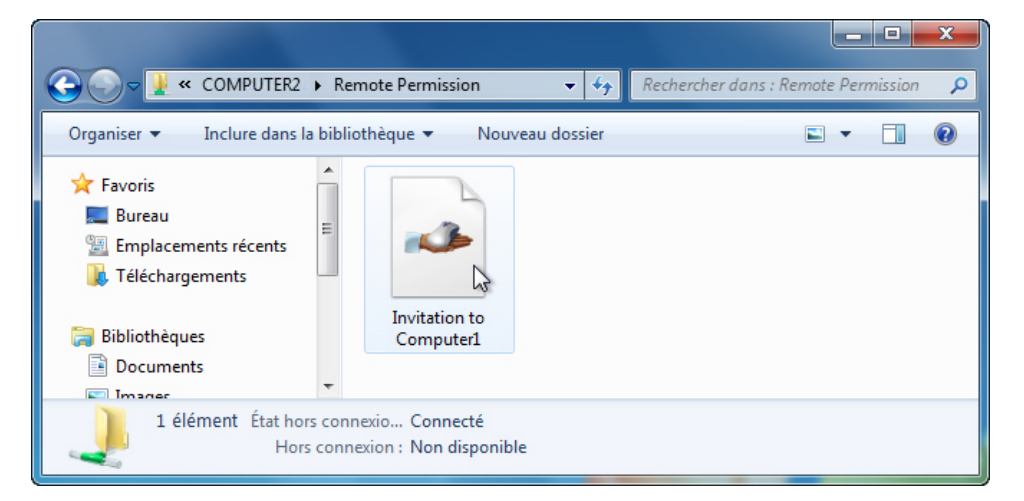

Double-cliquez sur le fichier Invitation to Computer1.

La fenêtre « Assistance à distance » s'affiche.

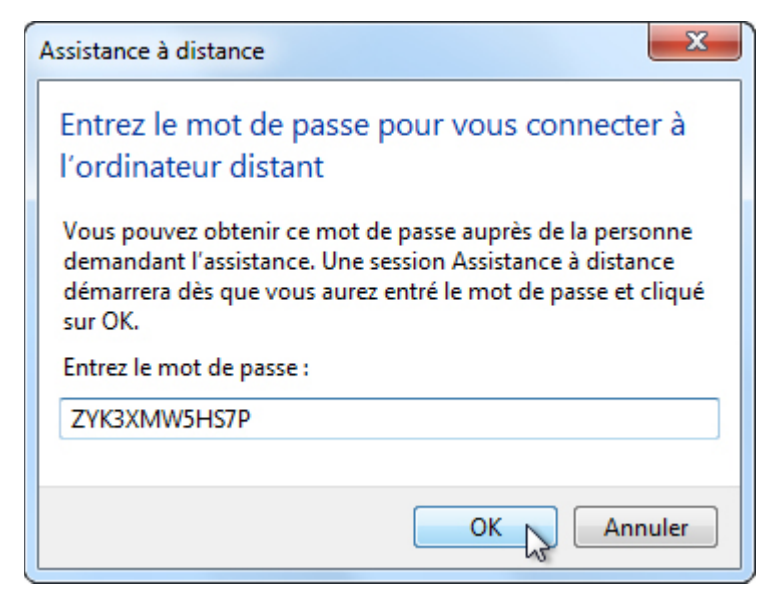

Saisissez le mot de passe noté à l'étape 5. Exemple : ZYK3XMW5HS7P

Cliquez sur **OK**.

#### Étape 7

À partir de l'ordinateur 2, répondez Oui pour autoriser l'accès à l'ordinateur.

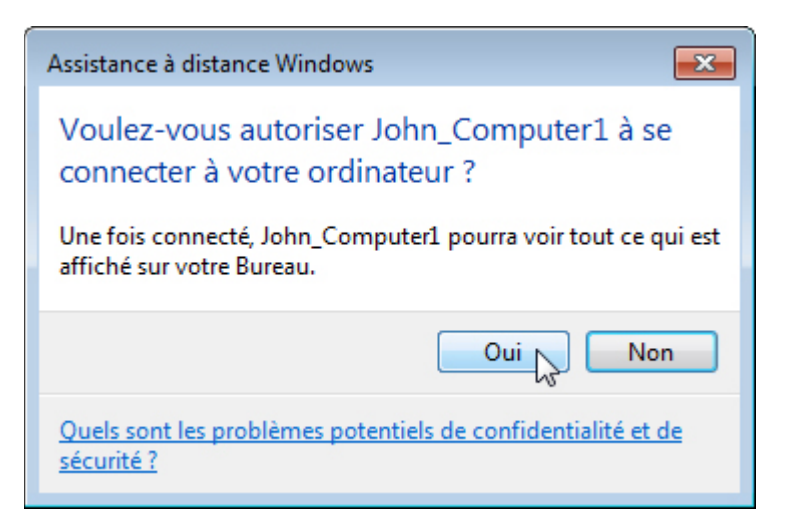

Sélectionnez la fenêtre « Windows Assistance à distance - Aide offerte par John\_Computer1 » afin de l'activer.

| 📣 Windows Assistance à distance - Aide offerte par John_Computer1  | - • × |
|--------------------------------------------------------------------|-------|
| 🙈 Arrêter le partage 📲 Interrompre 📿 Converser 🎡 Paramètres 🔞 Aide |       |
| Votre conseiller peut désormais voir votre Bureau.                 | н     |

Cliquez sur **Converser**.

| A Windows Assistance à distance - Aide offerte par John_Computer1                                                 |         |
|----------------------------------------------------------------------------------------------------|---------|
| 🙈 Arrêter le partage 📲 Interrompre 📿 Converser 🌼 Paramètres 🕡 Aide                                                |         |
| **Une invitation d'Assistance à distance a été ouverte.<br>**Une connexion d'Assistance à distance a été établie. | *       |
|                                                                                                    | •       |
| Hi John_Computer1, my optical drive will not work.                                                                | A       |
|                                                                                                    |         |
|                                                                                                    | Envoyer |
| Votre conseiller peut désormais voir votre Bureau.                                                                |         |

Dans l'espace réservé à la conversation, tapez **Hi John\_Computer1, my optical drive will not work**. Cliquez sur **Envoyer**.

# Étape 8

À partir de l'ordinateur 1, cliquez sur le bouton **Demander le contrôle** dans le menu principal de la fenêtre Windows Assistance à distance.

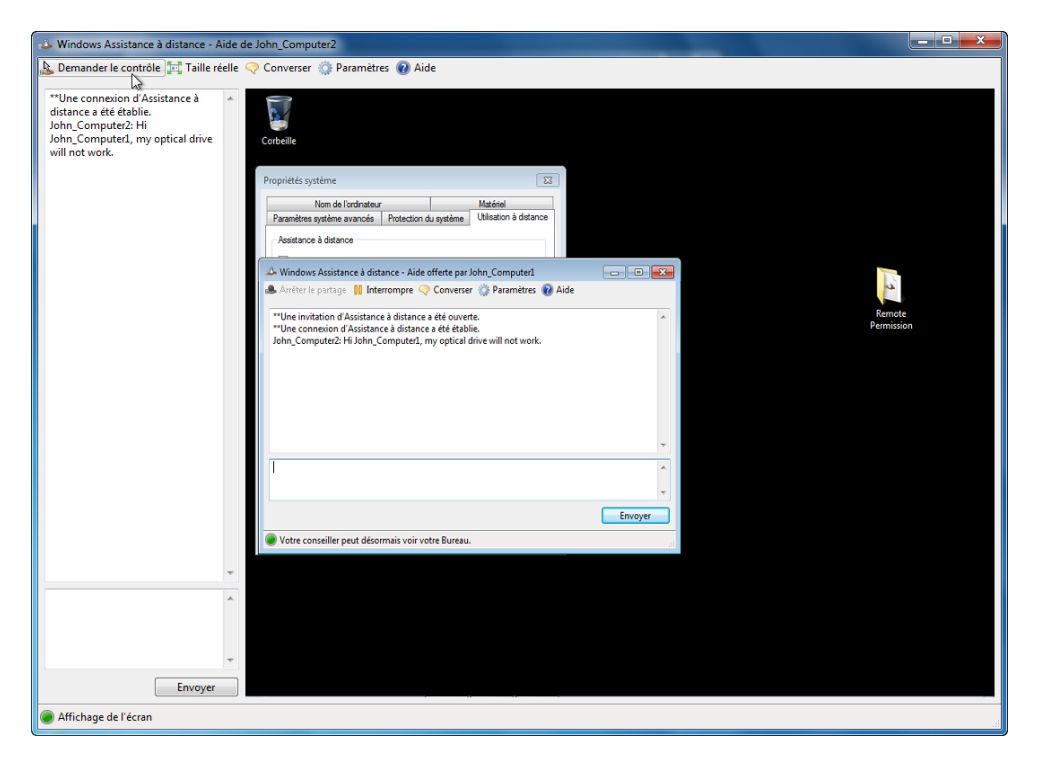

#### Étape 9

À partir de l'ordinateur 2, cochez la case Autoriser John\_Computer1 à répondre aux invites du Contrôle de compte d'utilisateur.

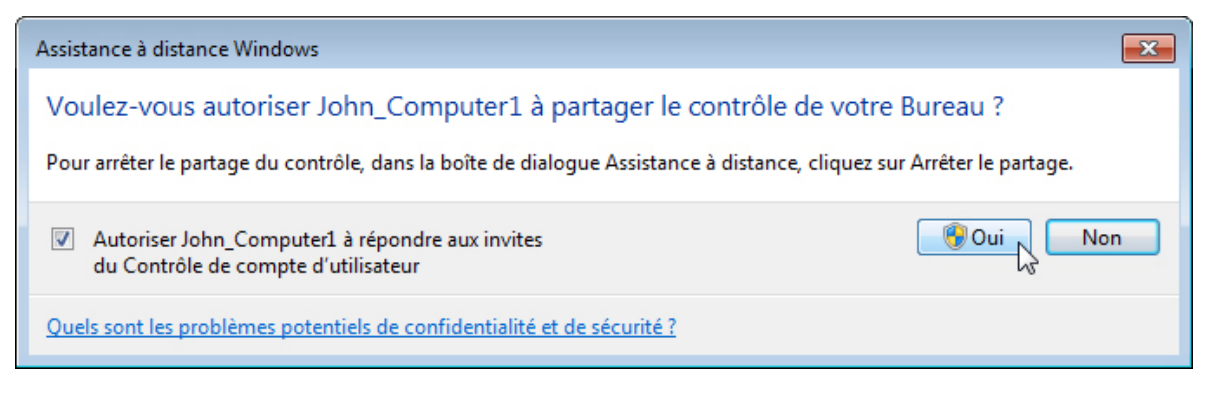

Cliquez sur Oui.

# Étape 10

À partir de l'ordinateur 1, sélectionnez la fenêtre « Propriétés système » de l'ordinateur 2.

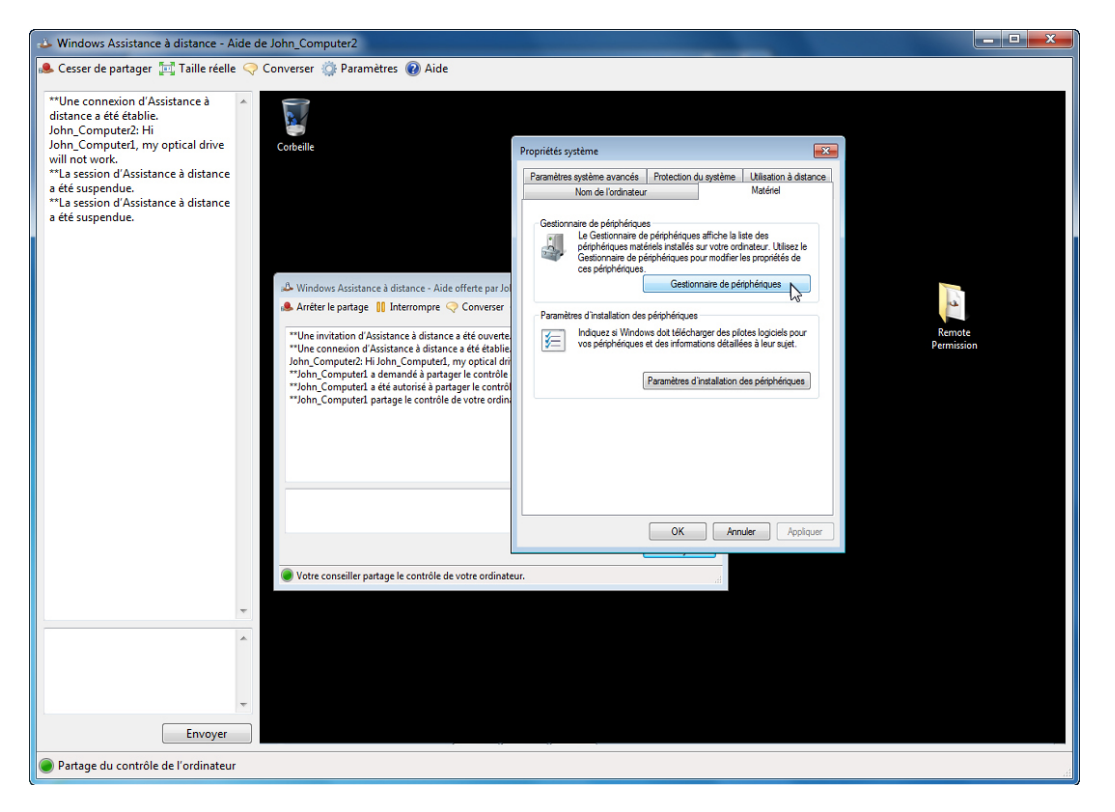

**Remarque :** si la fenêtre Propriétés système de l'ordinateur 2 est fermée, vous devez l'ouvrir avant de continuer.

Cliquez sur l'onglet Matériel > Gestionnaire de périphériques.

| Cesser de partager 🐩 Taille réelle 🔍 Converser 🖗 Paramètres 🖗 Aide   "Une connexion d'Assistance à distance a   "Une connexion d'Assistance à distance a   uille to twork.   Contaile   Propriété systeme   Contaile   Propriété systeme   Containe de périfiques   Ta session d'Assistance à distance a   a été suspendue.   Non Computed aires   a été suspendue.   Vindovos Atsistance à distance a distance a dist                                                                                                    | Windows Assistance à distance - Aide de John_Computer2                                                                                                    |                                                                                                    |
|----------------------------------------------------------------------------------------------------|----------------------------------------------------------------------------------------------------|----------------------------------------------------------------------------------------------------|
| **Une connecion d'Assistance à de établie.<br>Som Compute2 Hit<br>John, Compute2, my optical drive<br>** la session d'Assistance à distance<br>a été suspendue.<br>** La session d'Assistance à distance<br>a été suspendue.<br>** Mendows Assistance à distance - Aide offerte par la<br>** Mendows Assistance à distance - Aide offerte par la<br>** Une invitation d'Assist<br>** Une invitation d'Assist<br>** Une conseile Heat d'Assist<br>** Une invitation d'Assist<br>** Une conseile Heat d'Assist<br>** Une conseile Heat d'As | 🐣 Cesser de partager 🔚 Taille réelle < Converser 🌼 Paramètres 🔞 Aide                                                                                                    |                                                                                                    |
| Claviers     Claviers     Claviers     Controlicurs dein, vidéo et jeu     Controlicurs de bu USB     Controlicurs de bu USB     Controlicurs de bu USB     Controlicurs de lavier     Controlicurs de lavier     Controlicurs     Controlicurs de lavier     Controlicurs de lavier     Controlicurs     Controlicurs     Controlicurs     Controlicurs     Controlicurs     Controlicurs     Controlicurs     Controlicurs     Controlicurs     Controlicurs     Controlicurs     Controlicurs     Contrecontrolicurs     Controlicurs     Contrecontrolicurs     Controli                                                                                                    | **Une connexion d'Assistance à distance a di étable. John, Computez?, His John, Computez?, His John, Computez?, His John, Computez?, His John, Computez?, His John, Computez?, His John, Computez?, His John, Computez?, His Shon, Computez?, His Shon, Computez?, His Shon, Computez?, His Shon, Computez?, His Shon, Computez?, His Shon, Computez?, His Shon, Computez?, His Shon, Computez?, His Shon, Computez?, His Shon, Computez?, His Shon, Computez?, His Shon, Computez?, His Shon, Computer?, His Shon, Computer?, | Protection du gateme Liliaation à datarce<br>Madrel<br>de<br>de épriphiques affiche la late des<br>lidéreis radie au vote ordinateur. Ublez le<br>jefrie de datar de pérphérques<br>Cestormaire de pérphérques<br>Remote<br>Permission |
| Fnuver                                                                                                    | Claviers     Claviers     Claviers     Controlleurs addin, vidéo et jeu     Controlleurs de bus USB     Controlleurs de bus USB     Controlleurs     Controlleurs de bus USB     Controlleurs     Controlleurs de bus USB     Controlleurs     Controlleurs de bus USB     Controlleurs     Controlleurs     Co   | Mettre à jour le pilote<br>Activer<br>Désinstailler<br>Rechercher les modifications sur le matériel<br>Propriétés                                                                                                    |
| Partage du contrôle de l'ordinateur                                                                                                    | Partage du contrôle de l'ordinateur                                                                                                    |                                                                                                    |

Cliquez avec le bouton droit sur le lecteur optique qui possède une **flèche noire vers le bas**. Sélectionnez **Activer**.

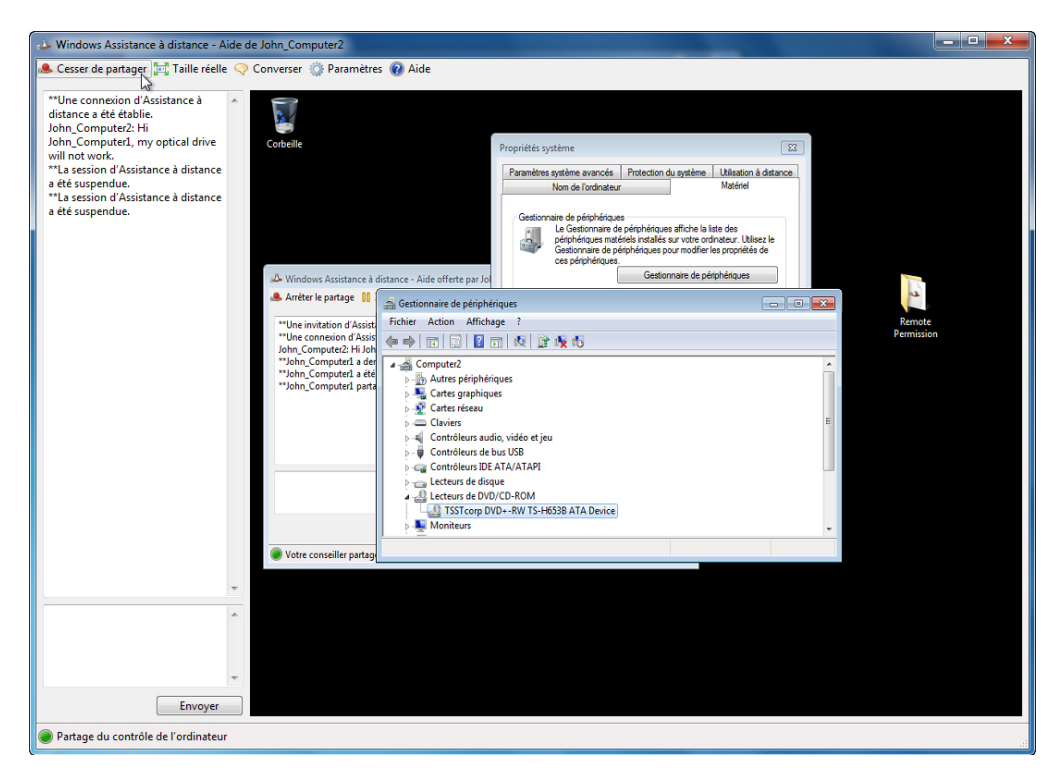

Cliquez sur le bouton **Cesser de partager** dans le menu principal de la fenêtre Windows Assistance à distance.

Cliquez sur le bouton X rouge pour fermer la connexion à « Windows Assistance à distance ».

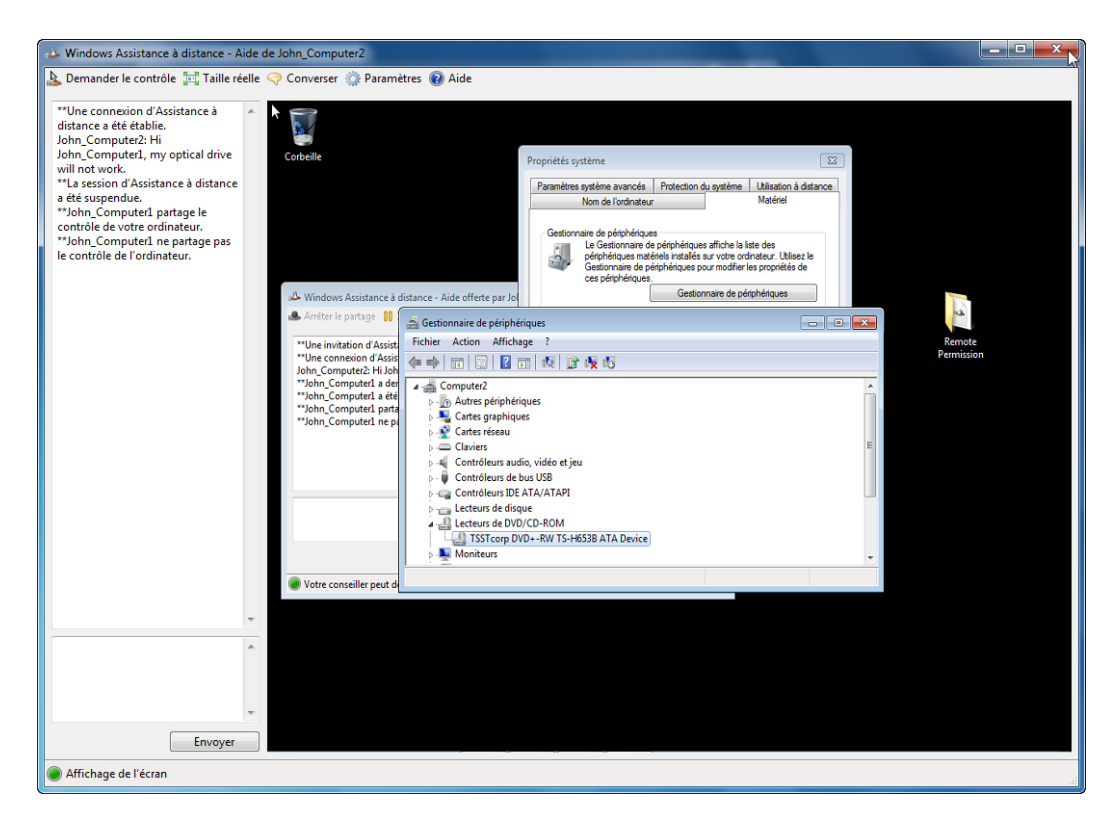

Fermez toutes les fenêtres ouvertes et clôturez la session sur l'ordinateur 1.

# Étape 11

Sur l'ordinateur 2, cliquez sur le Gestionnaire de périphériques afin de l'activer.

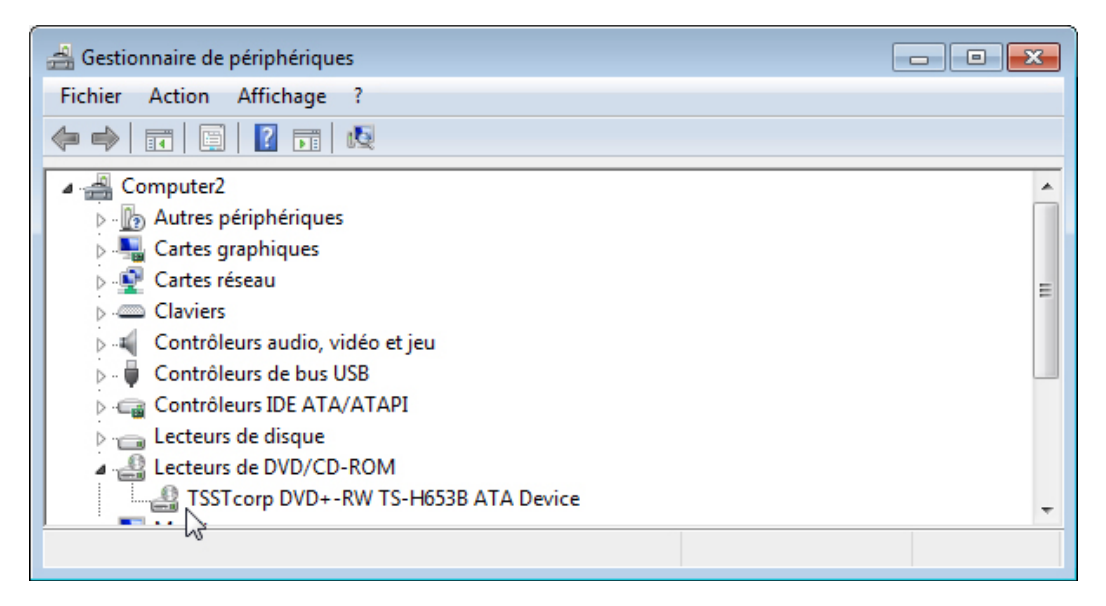

Le lecteur optique possède-t-il une flèche noire ?

Fermez les fenêtres Gestionnaire de périphériques et Assistance à distance Windows.

Supprimez le dossier Remote Permission et videz la corbeille.

Sélectionnez la fenêtre Propriétés système.

Cliquez sur l'onglet **Utilisation à distance** et cochez la case **Ne pas autoriser les connexions à cet** ordinateur > OK.

|                                                          | r                                     |                     | Matériel               |
|----------------------------------------------------------|---------------------------------------|---------------------|------------------------|
| Paramètres système avancés                               | Protection du                         | système             | Utilisation à distance |
| Assistance à distance                                    | l'assistance à di<br>ive l'Assistance | stance vers         | s cet ordinateur       |
| <u>distance /</u>                                        |                                       | Op                  | tions avancées         |
| Bureau à distance                                        |                                       |                     |                        |
| Cliquez sur une option puis sp                           | écifiez qui peut                      | se connec           | ter.                   |
| Ne pas autoriser les conne                               | exions à cet ord                      | inateur             |                        |
| Autoriser la connexion des version du Bureau à distar    | s ordinateurs exé<br>nce (moins sûr)  | écutant n'in        | nporte quelle          |
| N'autoriser que la connexi<br>distance avec authentifica | ion des ordinate<br>ation NLA (plus s | urs exécuta<br>sûr) | ant le Bureau à        |
| Comment sherisis 2                                       | Se                                    | électionnez         | des utilisateurs       |

Fermez la session sur l'ordinateur 2.